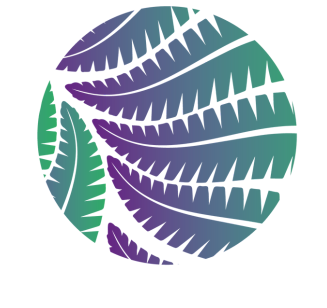

# National Emergancy Alert

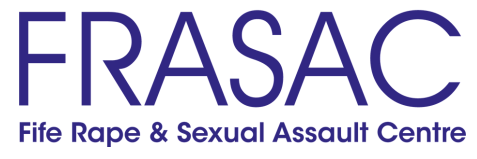

### Guidance on how to switch off alerts iphone

## <u>Step one</u>

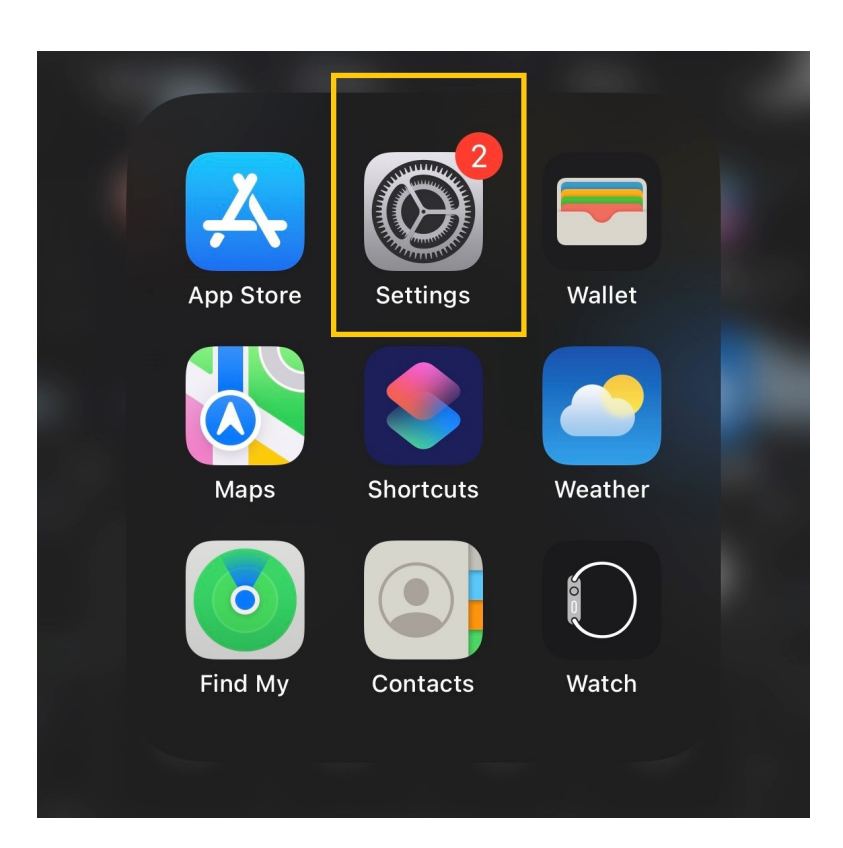

Find your mobile phone or tablet Settings menu.

### <u>Step two</u>

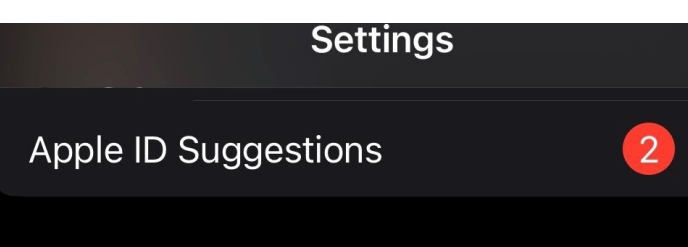

Once in the Settings menu scroll to find Notifications and

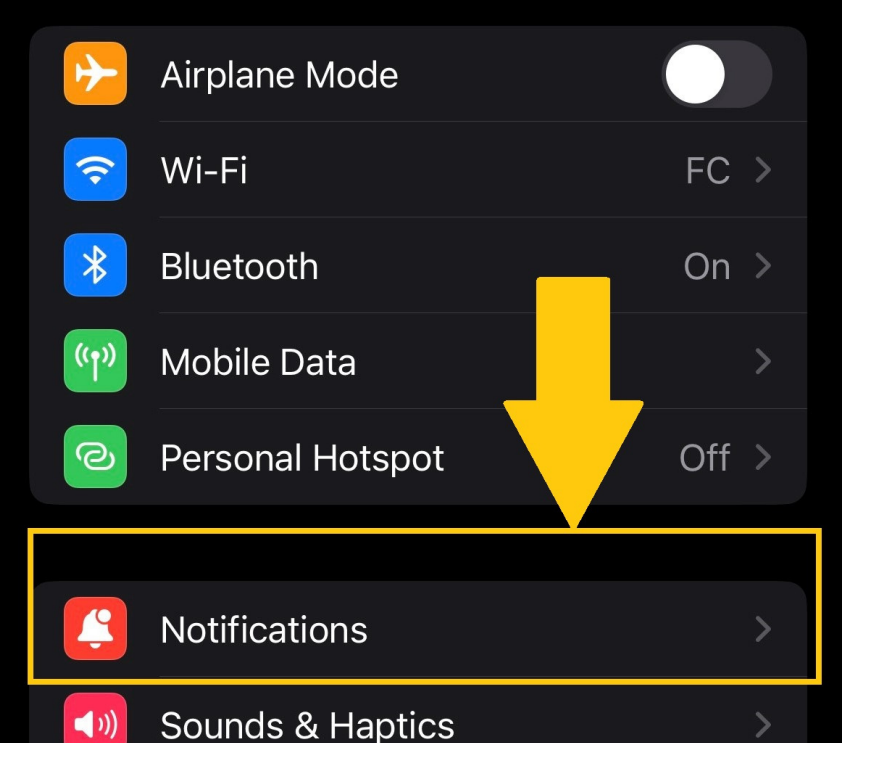

select.

## <u>Step three</u>

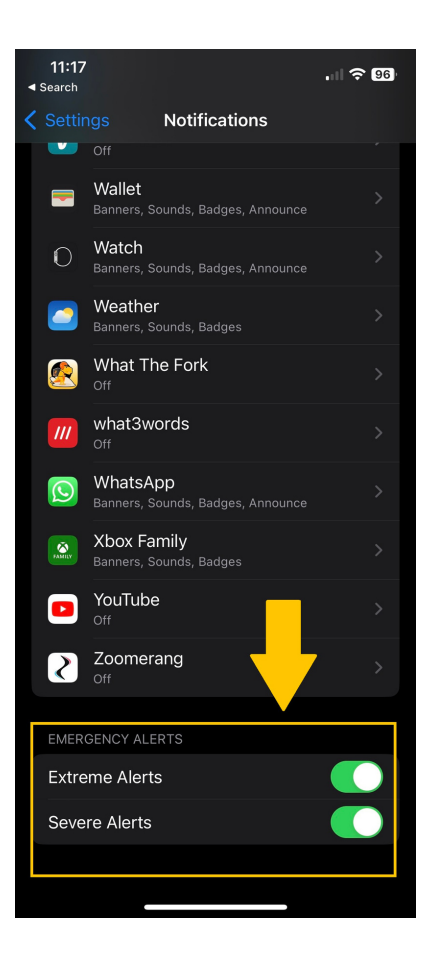

In Notifications menu scroll through to find 'Emergency Alerts' and 'Severe Alerts'. Click to toggle off notification.

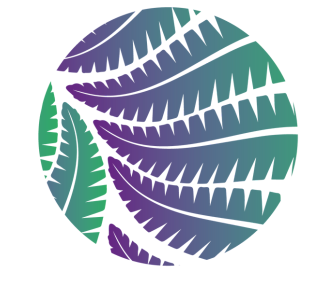

# National Emergancy Alert

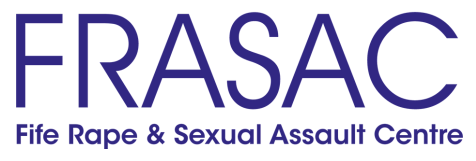

### Guidance on how to switch off alerts Andriod

| <u>Ste</u> | p | one |  |
|------------|---|-----|--|
|            |   |     |  |

| Settings                            |       | Оре  |
|-------------------------------------|-------|------|
| Q Search                            |       | sett |
| Sign in<br>Sign in to use services. | >     | you  |
| Aeroplane mode                      |       | pho  |
| 1 SIM card & mobile data            | >     | uev  |
| 🤶 Wi-Fi                             | FC >  |      |
| ✗ Bluetooth                         | Off > |      |
| රී Other wireless connections       | >     |      |
|                                     |       |      |

Open settings on your mobile phone or device

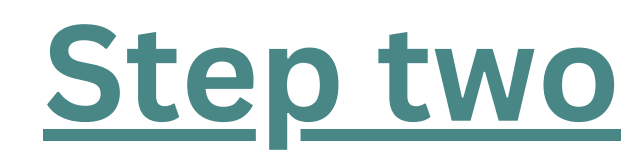

**Password & biometrics** 占 Convenience tools Privacy G 'nΏr Location Security Battery **Digital Wellbeing & parental** controls Л Language 00 ο Additional Settings

Scroll down to Security menu and select

(i) About phone

Software update

Calls and notifications will vibrate

### <u>Step three</u>

Notification & status bar

**—** 

Security Upload error log data We will analyse and process the data you have uploaded to provide services of better quality. The data will be secured and the privacy policy followed throughout the entire process. View details ADVANCED Trusted agents 1 active trust agent Screen pinning Off Emergency alerts settings Emergency alert history You might be looking for: Calls and notifications will vibrate App I Private Safe

In the Security menu select Emergency Alert Settings

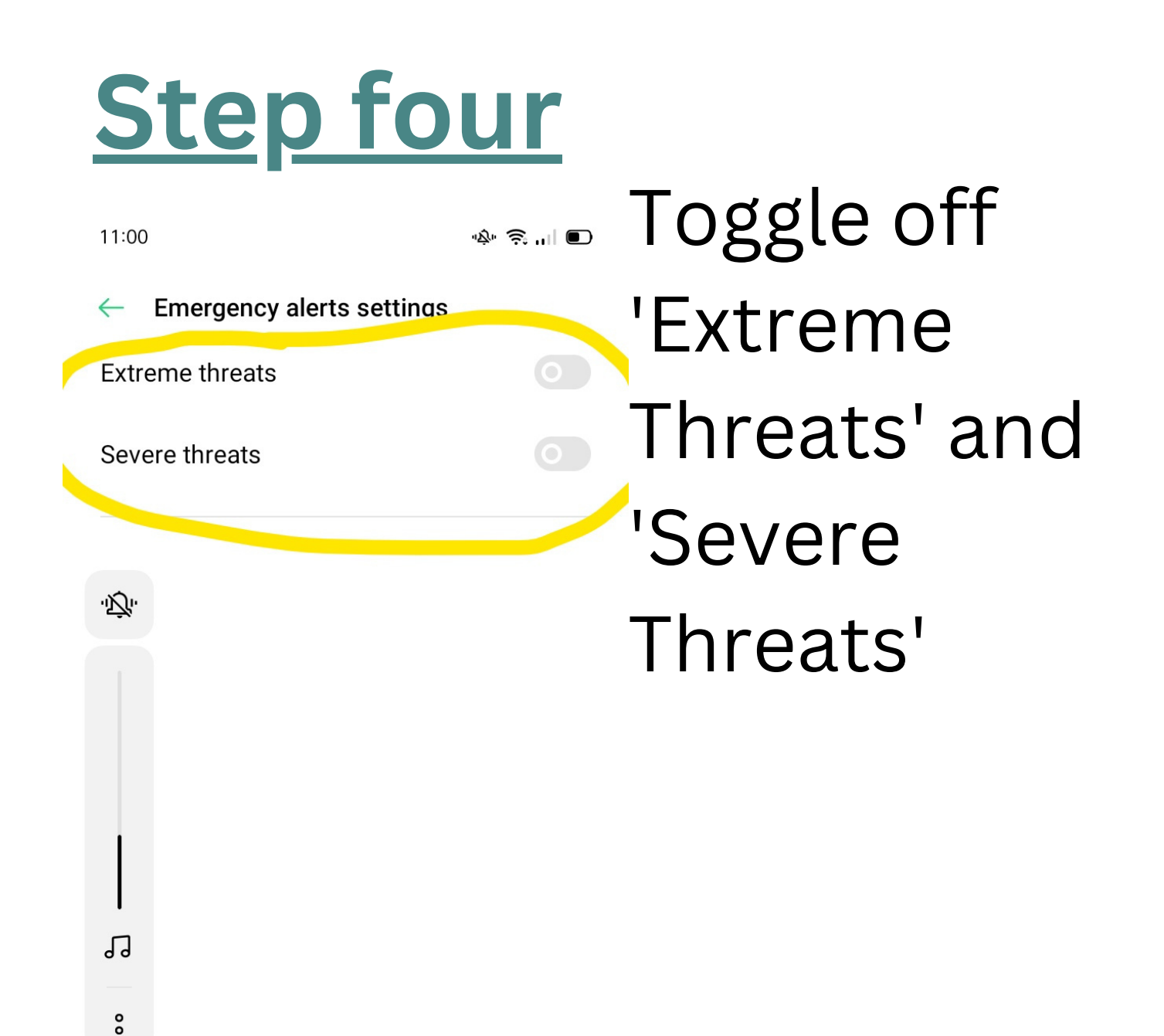

>

>

>

1